#### കേരള സ്കൂൾ കലോത്സവം

# <u>സ്കൂളുകളിൽ ഡാറ്റ എൻട്രി നടത്തുന്നതിനുള്ള സോഫ്റ്റ്വെയർ</u> യൂസർഗൈഡ്

പൊതു വിദ്യാഭ്യാസ വകുപ്പിന്റെ കീഴിൽ വരുന്ന സംസ്ഥാനത്തെ ഗവൺമെന്റ് / എയിഡഡ് / അൺ എയിഡഡ് (അംഗീകൃതം) സ്കൂളുകളിലെ എൽപി, യുപി, ഹയർ സെക്കന്ററി സ്കൂൾ, ഹയർ സെക്കന്ററി, വൊക്കേഷണൽ ഹയർ സെക്കന്ററി ക്ളാസ്സുകളിലെ കുട്ടികൾക്കായി കേരള സ്കൂൾ കലോത്സവം നടത്തപ്പെടുന്നു..ഇതിൽ അറബിക്,സംസ്കൃത കലോത്സവവും കൂടി ഉൾപ്പെടുന്നുണ്ട്. നടത്തിപ്പ് സ്വതന്ത്രസോഫ്റ്റ് വെയർ അധിഷ്ഠിതമാണ്. സ്കൂൾ തലത്തിലും, സബ്ജില്ലാ തലത്തിലും വ്യക്തമായ ക്രമീകരണം നടത്തേണ്ടതുണ്ട്. സ്കൂൾതല മത്സരങ്ങളിൽ പങ്കെടുത്ത് വിജയിക്കുന്ന കുട്ടികളുടെ വിവരങ്ങൾ ഓൺലൈനായി എന്റർ ചെയ്യേണ്ടതാണ്. ഡാറ്റ എൻട്രി ആരംഭിക്കുന്നതിനു മുമ്പായി **കലോത്സവം മാന്വൽ വായിക്കുക**.

## സ്കൂളുകളിൽ സോഫ്റ്റ്വെയർ ഉപയോഗിക്കുന്ന വിധം

| Login 1                                                                                             | Tips! Please use sampoorna username and password for scho                                                    | •<br>vol login.                                                                                               |
|----------------------------------------------------------------------------------------------------|----------------------------------------------------------------------------------------------------|----------------------------------------------------------------------------------------------------|
|                                                                                                    | Click here to view the instructions                                                                          |                                                                                                    |
| Prasargam - Malayalam, Padyanchollal - Malayalam,     Padyanchollal - Arabic, Chitranchura - Pencil | UP General<br>Prasargam - Malayalam, Prasargam - English,<br>Prasargam - Hind, Padyamchollel - Malayalam     | HS General<br>Chitra Rachana - Percil, Chitra Rachana - Water<br>Colour, Chitra Rachana - Oil Colour, Cartoon |
| HSS General<br>Chitra Rachana - Percil, Chitra Rachana - Water<br>Colour, Cartoon, Collage          | UP Sanskrit<br>Uparyasarachana, Kaviharachana, Kaviharachana,<br>Samasyapooranam, Aksharaslokan, Prasnothari | HS Sanskrit<br>Upanyasrachana, Katharachana, Kavitharachana,<br>Samasyapoonanan, Akaharashkam, Prasnothari    |
| LP Arabic<br>Kaiyezhathu, Pada Nirmanam, Quran Parayanam,<br>Padyamcholal, Kadha Parayal, Quiz      | UP Arabic<br>Gadhya Vayana, Quran Parayanam, Padyam Cholial,<br>Kadha Parayal, Quiz, Arabi Ganam             | HS Arabic<br>Upanyasam - Arabic , Katharachana, Caption<br>Rachara, Tharjama ( Arabic), Poster Nirmaram       |
|                                                                                                    | L                                                                                                    |                                                                                                    |

ബ്രൗസർ തുറക്കുക. അഡ്രസ്സ് ബാറിൽ കലോത്സവം

വെബ്സൈറ്റിന്റെ അഡ്രസ്സ് https://ulsavam.kite.kerala.gov.in ടൈപ്പ് ചെയ്ത് എന്റർ കീ അമർത്തുമ്പോൾ ലോഗിൻ പേജ് ലഭിക്കുന്നു. സമ്പൂർണ്ണ സോഫ്റ്റ്വെയറിൽ ഉപയോഗിക്കുന്ന യൂസർനെയിം, പാസ്വേർഡ് എന്നിവ നല്കി ലോഗിൻ ചെയ്യുക.

| Message! Contact Details Saved Sucess                                                                                                    | ily<br>V                                                                                                    |                                 |                              |  |
|----------------------------------------------------------------------------------------------------|----------------------------------------------------------------------------------------------------|---------------------------------|------------------------------|--|
|                                                                                                    | v                                                                                                    | Islaams                         |                              |  |
|                                                                                                    | v                                                                                                    | /alaama                         |                              |  |
|                                                                                                    | v                                                                                                    | lalaama                         |                              |  |
|                                                                                                    |                                                                                                    |                                 |                              |  |
|                                                                                                    |                                                                                                    | reicome                         |                              |  |
|                                                                                                    |                                                                                                    |                                 |                              |  |
|                                                                                                    |                                                                                                    |                                 |                              |  |
| Kalolsavam Dash Board Registration                                                                                                    | Upload Photos      Reports      Downlo                                                                                                    | nads • Settings •               |                              |  |
| KalolSaVam Dash Board Registration MessageIThe participant has been updated suces                                                                                                    | <ul> <li>Upload Photos • Reports • Downly dutly.</li> </ul>                                                                                                    | aads+ Settings+                 |                              |  |
| KalolSavam Dash Board Registration<br>MessagelThe participant has been updated succe<br>School Entry                                                                                                    | ♥ Upload Photos • Reports • Downi<br>Auly .                                                                                                    | nads+ Settings+                 |                              |  |
| Kalolsavam Dash Board Registration<br>Message/The participant has been updated succe<br>School Entry<br>Entry Form.                                                                                                    | <ul> <li>Upload Photos + Reports + Downi</li> <li>Aulty.</li> </ul>                                                                                                    | nads* Settings*                 |                              |  |
| Kalolsavam Dash Board Registration<br>MessageThe participant has been updated succe<br>School Entry<br>Entry Form.<br>School Code :                                                                                                    | Upload Photos+ Reports+ Downi<br>duity:                                                                                                    | hads * Settings *               | G. M. M. G. H. S. S Palakkad |  |
| Kalolsavam         Dash Board         Registration           MessageThe participant has been updated succe         •         •         •         •         •         •         •         •         •         •         •         •         •         •         •         •         •         •         •         •         •         •         •         •         •         •         •         •         •         •         •         •         •         •         •         •         •         •         •         •         •         •         •         •         •         •         •         •         •         •         •         •         •         •         •         •         •         •         •         •         •         •         •         •         •         •         •         •         •         •         •         •         •         •         •         •         •         •         •         •         •         •         •         •         •         •         •         •         •         •         •         •         •         •         •         •         •         •                                                                                                    | Upload Photos • Reports • Downi<br>duity .     USER EXAMPLE • Downi<br>21054<br>04872448276                                                                                                    | nads * Settings *               | G. M. M. G. H. S. S Palakkad |  |
| Kalolsavam         Dash Board         Registration           MessagetThe participant has been updated succes         •         •         •         •         •         •         •         •         •         •         •         •         •         •         •         •         •         •         •         •         •         •         •         •         •         •         •         •         •         •         •         •         •         •         •         •         •         •         •         •         •         •         •         •         •         •         •         •         •         •         •         •         •         •         •         •         •         •         •         •         •         •         •         •         •         •         •         •         •         •         •         •         •         •         •         •         •         •         •         •         •         •         •         •         •         •         •         •         •         •         •         •         •         •         •         •         •         •                                                                                                    | Upload Photos • Reports • Downi<br>httily .<br>21054 04872448276 ASASS                                                                                                    | vads * Settings * School Name : | G. M. M. G. H. S. S Palakkad |  |
| Kalolsavam         Dash Board         Registration           MessagetThe participant has been updated succes         •         •           • School Entry         •         •           Entry Form.         •         •           School Code :         •         •           School Phone(with STD code) :         •         •           Pin Code :         •         •                                                                                                    | Upload Photos • Reports • Downi<br>httily .<br>21054<br>4872448276<br>4SASAS<br>695583                                                                                                    | vads * Settings *               | G. M. M. G. H. S. S Palakkad |  |
| Kalolsavam         Dash Board         Registration           MessagetThe participant has been updated succes         •         •           • School Entry         •         •           Entry Form.         •         •           School Code :         •         •           School Phone(with STD code) :         •         •           School Address :         •         •           Pin Code :         •         •           School F-mail :         •         •                                                                                                    | Upload Photos+ Reports+ Downlinkully      U054     21054     48872448276     ASASS     695583     testemail@gmail.com                                                                                                    | oads * Settings *               | G. M. M. G. H. S. S Palakkad |  |
| Kalolsavam         Dash Board         Registration           MessagetThe participant has been updated succes         •         •         •         •         •         •         •         •         •         •         •         •         •         •         •         •         •         •         •         •         •         •         •         •         •         •         •         •         •         •         •         •         •         •         •         •         •         •         •         •         •         •         •         •         •         •         •         •         •         •         •         •         •         •         •         •         •         •         •         •         •         •         •         •         •         •         •         •         •         •         •         •         •         •         •         •         •         •         •         •         •         •         •         •         •         •         •         •         •         •         •         •         •         •         •         •         •         •                                                                                                    | Upload Photos Reports Downlikully.      U054     04872448276     ASASS     695583     testemail@gmail.com     From:5 To:12                                                                                                    | cads* Settings*                 | G.M.M.G.H.S.SPalakkad        |  |
| Kalolsavam         Dash Board         Registration           MessagetThe participant has been updated succe         •         •           •         School Entry         •         •           •         School Entry         •         •           •         School Entry         •         •           •         School Form.         •         •           School Phone(with STD code) :         •         •         •           School Address :         •         •         •           Pin Code :         •         •         •         •           School F-mail :         •         •         •         •         •           School Type :         •         •         •         •         •         •         •         •         •         •         •         •         •         •         •         •         •         •         •         •         •         •         •         •         •         •         •         •         •         •         •         •         •         •         •         •         •         •         •         •         •         •         •         •         • </td <td>Upload Photos -         Reports -         Downline           fully.         21054         -         -           21054         -         -         -           04872448276         -         -         -           ASASAS         -         -         -           695583         -         -         -           From :5         To : 12         -         -</td> <td>cads* Settings*</td> <td>G.M.M.G.H.S.SPalakkad</td> <td></td> | Upload Photos -         Reports -         Downline           fully.         21054         -         -           21054         -         -         -           04872448276         -         -         -           ASASAS         -         -         -           695583         -         -         -           From :5         To : 12         -         - | cads* Settings*                 | G.M.M.G.H.S.SPalakkad        |  |
| Kalolsavam         Dash Board         Registration           MessageThe participant has been updated succe         •         •         •         •         •         •         •         •         •         •         •         •         •         •         •         •         •         •         •         •         •         •         •         •         •         •         •         •         •         •         •         •         •         •         •         •         •         •         •         •         •         •         •         •         •         •         •         •         •         •         •         •         •         •         •         •         •         •         •         •         •         •         •         •         •         •         •         •         •         •         •         •         •         •         •         •         •         •         •         •         •         •         •         •         •         •         •         •         •         •         •         •         •         •         •         •         •         •                                                                                                    | Vipicad Photos - Reports - Downli<br>Aulty.     21054     04872448276     ASSAS     695583     testemail@gmail.com     From:5 To:12     WEWEVE Phone": 123456                                                                                                    | ads* Settings*                  | G.M.M.G.H.S.SPalakkad        |  |
| Kalolsavam         Dash Board         Registration           MessageThe participant has been updated succe         •         •           •         School Entry         •           •         School Entry         •           Entry Form.         •         •           School Code :         •         •           School Phone(with STD code) :         •         •           School Address :         •         •           Pin Code :         •         •           School Formall :         •         •           School Type :         •         •           Principal" :         •         •           Headmaster :         •         •                                                                                                    | Upload Photos - Reports - Downh      Aully .      21054     21054     4872448276     ASASAS     695583     testemail@gmail.com     Forn :5 To :12     WEWE Phone": 123456     DSDSDD Phone : 2365444                                                                                                    | cads* Settings*                 | G.M.M.G.H.S.SPalakkad        |  |

Registration > School Entry എന്ന ക്രമത്തിൽ ക്ളിക്ക് ചെയ്യുക .School Details കാണാം. മാറ്റം ആവശ്യമെങ്കിൽ എഡിറ്റ് ബട്ടണിൽ ക്ളിക്ക് ചെയ്യുക. മാറ്റം ഉൾ പ്പെടുത്തിയശേഷം Continue എന്ന ഓപ്ഷനിൽ ക്ളിക്ക് ചെയ്യുക.

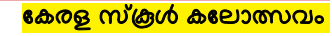

# Add Participant

| Add Participants |                                                     | Participant        |
|------------------|-----------------------------------------------------|--------------------|
| Admission No.*   |                                                     |                    |
| Name*            |                                                     |                    |
| Class*           |                                                     |                    |
| Gender*          |                                                     |                    |
| Bank Name        | Select Bank                                         | Branch Name        |
| Account No.      |                                                     | IFSC Code          |
| Item codes*      |                                                     | Pinnany Item codes |
| Photo Lipland    | Browne No file colorted [Max Size : 20KB (200*200)] |                    |

participants നെ add ചെയ്യുന്നതിനു Add Participant എന്ന ഓപ്ഷനും ലഭ്യമാണ്. അഡ്മിഷൻ നമ്പർ നല്കുമ്പോൾ കുട്ടിയുടെ വിവരങ്ങൾ വരുന്നു .ശരിയാണെന്ന് ഉറപ്പാക്കി Save Participant എന്ന ഓപ്ഷനിൽ ക്ലിക്ക് ചെയ്യുക.

### List of Participants

| Sino 🔺 | Photo | Admn.No | - ÷ F | Participant Name | ÷ | Class | B/G  | ltem1  | 2 | 3 | 4 | 5 🔶 | 6 🔶 🗋 | 7  8 | 9 | 10 | Edit ( | Delete | ÷ |
|--------|-------|---------|-------|------------------|---|-------|------|--------|---|---|---|-----|-------|------|---|----|--------|--------|---|
|        | 0     | 53911   | A     | ABINAYA A        |   | 10    | Girl | 719(G) |   |   |   |     |       |      |   |    | 2      | ×      |   |

participants ന്റെ ലിസ്റ്റ് കാണുന്നതിന് List of Participants എന്ന Option .

#### ലഭ്യമാണ് Create Report ⊕ List Item SL No Item Code Item Name No of Participants No of Pinnany Name of Participant 1 719 Nadakam 1 0 ABINAYA A Report Warning: Once confirmed the entry details cannot be modified. Before confirming ensure the report has been certified by the Headmaster/Principal. important Confirm Create Report

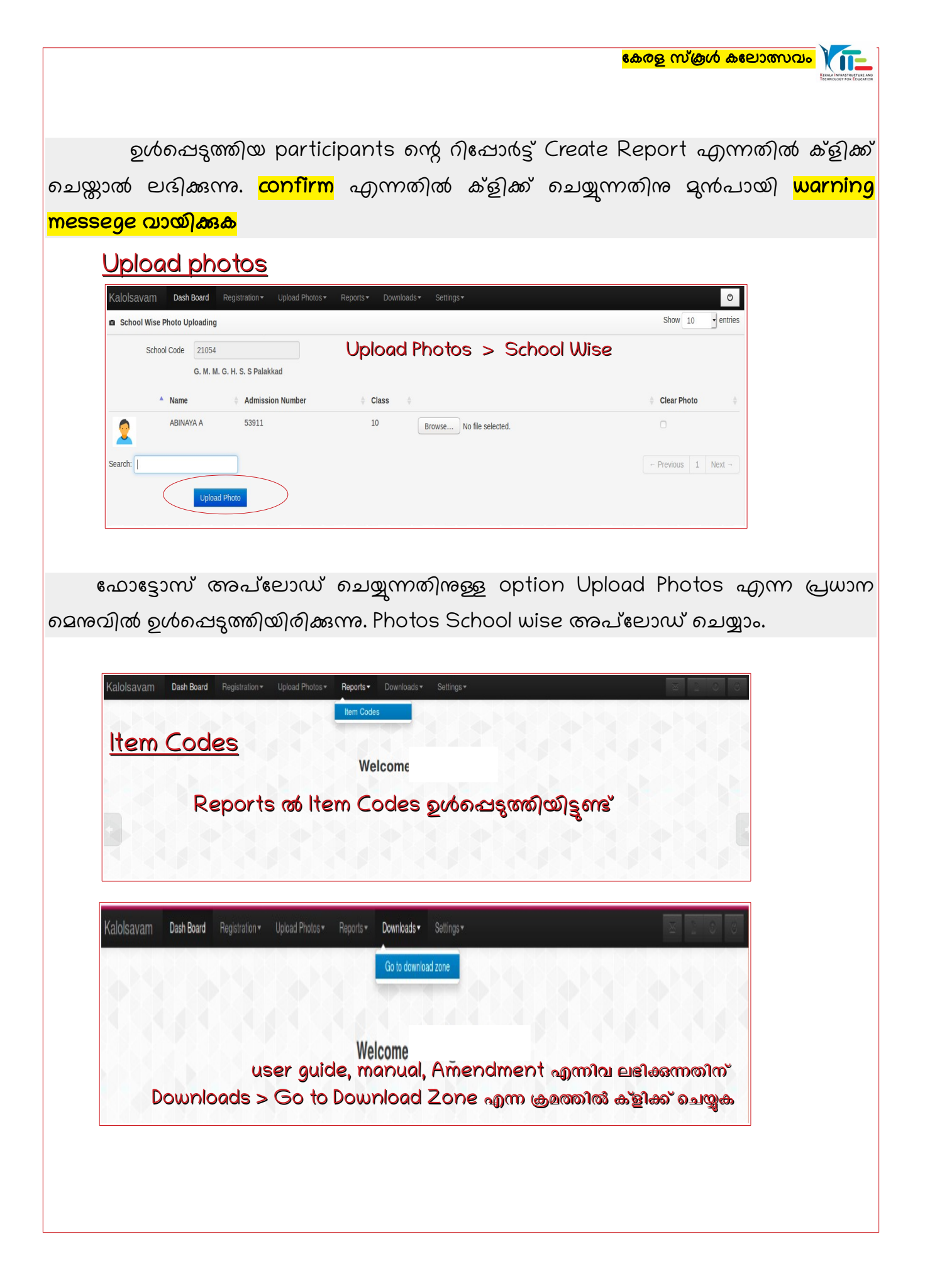

| €)→ ୯ 🏠            | (1) 🔒 https://ulsavam.kite.kerala.gov.in/2022/site/index.php/welcome/ | ··· 🛛 🕁    |   |
|--------------------|-----------------------------------------------------------------------|------------|---|
| Kalolsavam Dash Bo | ard Registration - Uplead Photos - Reports - Downloads - Settings -   |            | U |
| <u>Logout</u>      | Logout                                                                |            |   |
|                    | Welcome,                                                              |            |   |
| L                  | .ogout ചെയ്യന്നതിന് Setting                                           | s > Logout |   |

- ഒരു മത്സരാർത്ഥി വ്യക്തിഗത ഇനങ്ങളിൽ പരമാവധി 3 ഇനങ്ങളിലും
   ഗ്രൂപ്പിനങ്ങളിൽ 2 എണ്ണത്തിലും മാത്രമേ മത്സരിക്കുവാൻ പാടുള്ളൂ.
- കേരള സ്കൂൾ കലോത്സവത്തിൽ അറബിക്, സംസ്കൃത മത്സരയിനങ്ങൾ പ്രത്യേകമായി പരിഗണിക്കേണ്ടതില്ല.